## Please use these steps to submit the renewal request:

- 1. Log in (<u>https://protocols.research.colostate.edu/rco/</u>) and go to your Project list, the PARF in a "Renewing" status will be highlighted in pink as shown below.
- 2. Click the "Edit" button.

Logout | Return to: Main Menu

Create New Project Approval Request

|             |          |                 |                | Show Both Active and Inactive PARFs |            |              |           |         |
|-------------|----------|-----------------|----------------|-------------------------------------|------------|--------------|-----------|---------|
| Action      | Status   | Approval Number | Renewal Number | Title                               | Expires    | Closure      | Amendment | Renewal |
| <u>Edit</u> | Renewing | >               | 4              | Database test 1                     |            | <u>Close</u> | Amend     |         |
| Edit        | Renewing |                 | 4              | Database test 1                     |            | <u>Close</u> | Amend     |         |
| <u>View</u> | Approved | XX-XXX          | 2              | Database test 1                     | 2018-10-09 | <u>Close</u> | Amend     |         |
| View        | Approved | XX-XXX          | 1              | Test 2                              | 2018-10-09 | <u>Close</u> | Amend     |         |
|             |          |                 |                |                                     |            |              |           |         |

3. Scroll through the form and make sure everything is accurate, at the bottom of the page you will see the following:

| Done! You may either submit to RCO for re | view or save your work and finish it later. Select your choice before clicking Continue |
|-------------------------------------------|-----------------------------------------------------------------------------------------|
| Submit for IBC review 🔾                   | Continue                                                                                |
| Save for further editing 🔍                |                                                                                         |

NOTE: The Default is "Save for further editing", click the radio button for "Submit for IBC review" and then click continue.

4. Return to your Project list to confirm submission, your submitted renewals will look like this: Logout | Return to: Main Menu

Create New Project Approval Request

|   |             |           |                 |                | Show            | v Both Active and Inactive PARFs |              |           |         |
|---|-------------|-----------|-----------------|----------------|-----------------|----------------------------------|--------------|-----------|---------|
|   | Action      | Status    | Approval Number | Renewal Number | Title           | Expires                          | Closure      | Amendment | Renewal |
| < | <u>View</u> | Approved  |                 | 4              | Database test 1 | 2018-10-23                       | <u>Close</u> | Amend     |         |
|   | View        | Submitted |                 | 4              | Database test 1 |                                  | <u>Close</u> | Amend     |         |
|   | View        | Approved  | XX-XXX          | 2              | Database test 1 | 2018-10-09                       | <u>Close</u> | Amend     |         |
|   | View        | Approved  | xx-xxx          | 1              | Test 2          | 2018-10-09                       | Close        | Amend     |         |